## Connecting to the Wi-Fi network on an Android device

## Activate Wi-Fi and connect to the network

- 1. Open the Settings application on your device.
- 2. Tap Connections -> Wi-Fi.
- 3. Select the CMCC-9yR2 network from the list.
- 4. At the password prompt enter **7i6hbm4j** (please note that it is case sensitive)

## <u>Connecting to the Wi-Fi network on iPhone, iPad, iPod</u> touch

- 1. On the Home screen, go to Settings > Wi-Fi.
- 2. Turn on the Wi-Fi option. Your device will automatically search for available Wi-Fi networks.
- 3. Touch the Wi-Fi network name CMCC-9yR2
- 4. Enter the following password **7i6hbm4j** (please respect capital letters)

A blue tick  $\checkmark$  appears next to the network you have connected to, and the Wi-Fi connected icon  $\widehat{\phantom{a}}$  appears in the top corner of your screen.